## Gebruikershandleiding

## **Corona Tracing System – PCR Prescription validation**

## Contents

| Algemene informatie                                                                                    | .1  |
|----------------------------------------------------------------------------------------------------|-----|
| Beschrijving van de toepassing                                                                         | .1  |
| In geval van problemen                                                                                 | .1  |
| Toegang tot de toepassing                                                                              | .2  |
| U bent dokter                                                                                          | . 2 |
| U bent geen dokter, maar u maakt deel uit van een organisatie (ziekenhuis, wachtpost of triagecentrum) | 2   |
| Controleer de geldigheid van een PCR Test Prescription code                                            | .3  |
| Zoekoptie 1 – zoeken via PCR Test Prescription code                                                    | .3  |
| Zoekoptie 2 – zoeken via Rijksregisternummer                                                           | .7  |
| Markeer de PCR Test Prescription als uitgedeeld/afgenomen                                              | .9  |
| Identificeer een gratis test of een betaalde test                                                      | 11  |
| Afloggen van de toepassing                                                                             | 13  |

# Algemene informatie

#### Beschrijving van de toepassing

« PCR Prescription validation » is een webtoepassing bestemd voor de controle van de code, afgeleverd door het Contactcenter aan de burger, van het prioritaire voorschrift voor een PCR test. De toepassing is toegankelijk na authenticatie.

#### In geval van problemen

In het geval u problemen zou ondervinden met de toepassing « PCR Prescription validation » of de authenticatie, gelieve het contactcenter eHealth te contacteren :

- Telefoonnumer : 02/788 51 55
- Contactformulier : <u>https://www.ehealth.fgov.be/ehealthplatform/nl/contact</u>

### Toegang tot de toepassing

#### U bent dokter

#### 1. Meld u aan in de toepassing

Ga naar het portaal « Tracing against Corona » door op deze link te klikken :

https://www.corona-tracking.info/info-voor-triagecentra/

De link naar de toepassing « PCR Prescription validation » bevindt zich op de pagina.

Klik op de link van de toepassing.

Neem uw elektronische identiteitskaart of itsme bij de hand.

Volg de instructies op het scherm om u te authentificeren.

# U bent geen dokter, maar u maakt deel uit van een organisatie (ziekenhuis, wachtpost of triagecentrum)

#### 1. Toegangsrechten tot de toepassing verkrijgen

Voor u de toepassing kan gebruiken, moet de lokale toegangsbeheerder van uw organisatie u de toegang tot de toepassing verlenen.

Indien u al toegang hebt gekregen, ga naar stap b.

Indien u nog geen toegang hebt gekregen, gelieve u te wenden tot uw lokale toegangsbeheerder.

Een handleiding (PCR Test Prescription – Handleiding VTE) staat ter beschikking op de volgende pagina om hem/haar te helpen bij het verlenen van uw toegang :

https://www.corona-tracking.info/info-voor-triagecentra/

#### 2. Zich aanmelden

Ga naar het portaal « Tracing against Corona » door op deze link te klikken :

https://www.corona-tracking.info/info-voor-triagecentra/

De link naar de toepassing « PCR Prescription validation » bevindt zich op de pagina.

Klik op de link van de toepassing.

Neem uw elektronische identiteitskaart of itsme bij de hand.

Volg de instructies op het scherm om u te authentificeren.

## Controleer de geldigheid van een PCR Test Prescription code

Na authentificatie, kan u controleren of de patiënt een geldige PCR Test Prescription code bezit.

- Indien de patiënt een code kan voorleggen, gelieve zoekoptie 1 te volgen.
- Indien de patiënt geen code kan voorleggen of indien de code niet werd teruggevonden door de toepassing via zoekoptie 1, kunt u nagaan of aan de patiënt codes werden toegewezen via zijn rijksregisternummer.

#### Zoekoptie 1 – zoeken via PCR Test Prescription code

1) Voer de PCR Test Prescription code in in het veld «Code Voorschrift». De code bestaat uit 16 karakters :

| A1A2 B3B4 C5C6 D7D8                                  |                          |
|------------------------------------------------------|--------------------------|
| NL FR DE                                             | Cookies Privacy Afmelden |
| CORONA TRACING SYSTEM<br>PCR PRESCRIPTION VALIDATION |                          |
| Zoek voorschriften                                   |                          |
| Code voorschrift ABCD 0000 0000 0005 × Zoeken        |                          |
| Rijksregisternummer Zoeken                           |                          |

2) Klik vervolgens op de knop « Zoeken » om de controle te starten.

- Indien het om een <u>BEKENDE code gaat en de test NIET UITGEDEELD/AFGENOMEN</u> werd, zal de toepassing de gegevens gelinkt aan deze code weergeven :
  - Voorschrift code
  - Naam van de patiënt
  - Rijksregisternummer van de patiënt
  - Telefoonnumer van de patiënt
  - De datum waarop de code aangemaakt werd door het Contact Center

| CORON<br>PCR PRE<br>Zoek voorschriften  | A TRACING SYST<br>SCRIPTION VALI | TEM<br>DATION                    |
|-----------------------------------------|----------------------------------|----------------------------------|
| Code voorschrift<br>ABCD 0000 0000 0005 | X Zoeken                         |                                  |
| OFRijksregisternummer                   | Zoeken                           |                                  |
| Resultaten                              |                                  | ×                                |
| Code voorschrift                        | ABCD 0000 0000 0005              | Markeer als uitgedeeld/afgenomen |
| Naam                                    | John Doe                         |                                  |
| Rijksregisternummer                     | 90.00.00-123.45                  |                                  |
| Telefoonnummer                          | +32499123xx<br>+32499123yy       |                                  |
| Aanmaakdatum                            | 5 mei 2020                       |                                  |

De patiënt heeft wel degelijk een voorgeschreven PCR test.

4) Indien het om een <u>BEKENDE code</u> gaat en de <u>test AL UITGEDEELD/AFGENOMEN</u> werd, zal de volgende melding op het scherm verschijnen om u hiervan op de hoogte te brengen :

| sure |  |
|------|--|
| 205  |  |
|      |  |

## CORONA TRACING SYSTEM PCR PRESCRIPTION VALIDATION

| Zoek voorschriften                                                   |                                                                                                    |   |
|----------------------------------------------------------------------|----------------------------------------------------------------------------------------------------|---|
| Code voorschrift<br>ABCD 0000 0000 0005                              | X Zoeken                                                                                                    |   |
| OF<br>Rijksregisternummer                                            | Zoeken                                                                                                    |   |
|                                                                      |                                                                                                    |   |
| Resultaten                                                           |                                                                                                    | × |
| Resultaten                                                           | :gedeeld/afgenomen op 5 mei 2020                                                                                     | × |
| Resultaten  Opgelet: test reeds ui Code voorschrift                  | tgedeeld/afgenomen op 5 mei 2020<br>ABCD 0000 0000 0005                                                              | × |
| Resultaten                                                           | tgedeeld/afgenomen op 5 mei 2020<br>ABCD 0000 0000 0005<br>John Doe                                                  | × |
| Resultaten                                                           | tgedeeld/afgenomen op 5 mei 2020<br>ABCD 0000 0000 0005<br>John Doe<br>90.00.00-123.45                               | × |
| Resultaten  Code voorschrift Naam Rijksregisternummer Telefoonnummer | tgedeeld/afgenomen op 5 mei 2020<br>ABCD 0000 0000 0005<br>John Doe<br>90.00.00-123.45<br>+32499123xx<br>+32499123yy | × |

**O** patiënt heeft wel degelijk een voorgeschreven PCR test, maar heeft deze al gebruikt. U heeft de mogelijkheid om na te gaan of de patiënt niet-gebruikte codes heeft (zoekoptie 2).

5) Indien de code <u>GEKEND</u> is en de test <u>NIET UITGEDEELD/AFGENOMEN</u> is, maar de huidige datum <u>niet binnen de geldigheidsperiode valt</u>, zal de toepassing de geldigheidsperiode in het rood weergeven :

| Zoek voorschriften                                          |                                                                                                    |
|-------------------------------------------------------------|----------------------------------------------------------------------------------------------------|
| Code voorschrift                                            | X Zoeken                                                                                                    |
| — OF                                                        |                                                                                                    |
| Rijksregisternummer                                         | Zoeken                                                                                                    |
|                                                             |                                                                                                    |
| Resultaten                                                  | ×                                                                                                    |
| Als de burger effectief aanv<br>op de knop "Markeer als uit | vezig is om de test te ontvangen of af te nemen, gelieve dit aan te duiden door<br>gedeeld/afgenomen" te klikken. |
| Code voorschrift                                            | Markeer als uitgedeeld/afgenomen                                                                                  |
| Naam                                                        | John Doe                                                                                                    |
| Rijksregisternummer                                         |                                                                                                    |
| Telefoonnummer                                              | 047<br>047                                                                                                    |
| Aanmaakdatum                                                | 22 mei 2021                                                                                                    |
| Geldigheid                                                  | Geldig van 22 mei 2021 tot 5 juni 2021 ×                                                                          |

De patiënt heeft de PCR-test voorgeschreven gekregen, maar de code kan niet worden gebruikt. Bij bepaalde codes is het nodig om enkele dagen te wachten voordat ze gebruikt kunnen worden.

6) Indien het om een <u>ONBEKENDE</u> code gaat, zal de toepassing geen resultaten tonen.

| NL FR DE                                             | Cookies Privacy Afmelden |
|------------------------------------------------------|--------------------------|
| CORONA TRACING SYSTEM<br>PCR PRESCRIPTION VALIDATION |                          |
| Zoek voorschriften                                   |                          |
| Code voorschrift<br>ABCD 0000 0000 x Zoeken          |                          |
| Rijksregisternummer Zoeken                           |                          |
| Resultaten                                           | ×                        |
| Geen voorschriften gevonden.                         |                          |

**O** Deze code is geen voorgeschreven PCR test. U heeft de mogelijkheid om na te gaan of de patiënt andere niet-gebruikte codes heeft (zie zoekoptie 2).

#### Zoekoptie 2 – zoeken via Rijksregisternummer

1) Voer het rijksregisternummer in in het veld « Rijksregisternummer ». Het nummer bestaat uit 11 karakters, bijvoorbeeld :

90.00.00-123.45

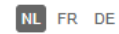

| CORONA TRACING SYSTEM       |   |
|-----------------------------|---|
| PCR PRESCRIPTION VALIDATION | V |

| Zoek voorschrifter | า        |  |
|--------------------|----------|--|
| Code voorschrift   | Zoeken   |  |
| OF                 |          |  |
| 90 00 00-123 45    | X Zoeken |  |

- 2) Klik vervolgens op de knop « Zoeken » om de controle te starten.
- 3) De toepassing zal de PCR Test prescription code(s) weergeven die aan de patiënt werden toegewezen, samen met de gegevens gelinkt aan deze code(s) :
  - De volgende melding wordt weergegeven indien de code al gebruikt werd :
     A Opgelet: test reeds uitgedeeld/afgenomen op 5 mei 2020
  - Voorschrift code
  - Naam van de patiënt
  - Rijksregisternummer van de patiënt
  - Telefoonnumer van de patiënt
  - De datum waarop de code aangemaakt werd door het Contact Center

U kunt zo nagaan of de patiënt een niet-gebruikte code heeft :

| CORONA TRACING SYSTEM<br>PCR PRESCRIPTION VALIDATION |                                   |                                  |  |
|------------------------------------------------------|-----------------------------------|----------------------------------|--|
| Zoek voorschriften                                   |                                   |                                  |  |
| Code voorschrift                                     | Zoeken                            |                                  |  |
| Rijksregisternummer<br>90.00.00-123.45               | × Zoeken                          |                                  |  |
| Resultaten                                           |                                   | ×                                |  |
| 🛕 Opgelet: test reeds u                              | itgedeeld/afgenomen op 5 mei 2020 |                                  |  |
| Code voorschrift                                     | ABCD 0000 0000 0005               |                                  |  |
| Naam                                                 | John Doe                          |                                  |  |
| Rijksregisternummer                                  | 90.00.00-123.45                   |                                  |  |
| Telefoonnummer                                       | +32499123xx<br>+32499123yy        |                                  |  |
| Aanmaakdatum                                         | 5 mei 2020                        |                                  |  |
| Code voorschrift                                     | ABCD 0000 0000 0004               | Markeer als uitgedeeld/afgenomen |  |
| Naam                                                 | John Doe                          |                                  |  |
| Rijksregisternummer                                  | 90.00.00-123.45                   |                                  |  |
| Telefoonnummer                                       | +32499123xx<br>+32499123yy        |                                  |  |
| Aanmaakdatum                                         | 2 mei 2020                        |                                  |  |

# Markeer de PCR Test Prescription als uitgedeeld/afgenomen

Nadat u een PCR Test Prescription heeft gevonden, heeft u de mogelijkheid om aan te duiden dat de test al werd uitgedeeld of afgenomen. Dit kan u doen door op de volgende knop te klikken :

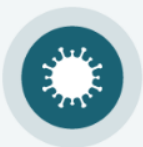

# CORONA TRACING SYSTEM PCR PRESCRIPTION VALIDATION

| Zoek voorschriften                      |                            |                                  |
|-----------------------------------------|----------------------------|----------------------------------|
| Code voorschrift<br>ABCD 0000 0000 0005 | X Zoeken                   |                                  |
| OF                                      |                            |                                  |
| Rijksregisternummer                     | Zoeken                     |                                  |
|                                         |                            |                                  |
| Resultaten                              |                            | ×                                |
| Code voorschrift                        | ABCD 0000 0000 0005        | Markeer als uitgedeeld/afgenomen |
| Naam                                    | John Doe                   |                                  |
| Rijksregisternummer                     | 90.00.00-123.45            |                                  |
| Telefoonnummer                          | +32499123xx<br>+32499123yy |                                  |
| Aanmaakdatum                            | 5 mei 2020                 |                                  |

Het systeem zal u op de hoogte brengen dat de actie met succes werd uitgevoerd :

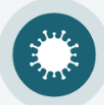

#### CORONA TRACING SYSTEM PCR PRESCRIPTION VALIDATION

| Zoek voorschriften                      |                            |   |
|-----------------------------------------|----------------------------|---|
| Code voorschrift<br>ABCD 0000 0000 0005 | X Zoeken                   |   |
| Rijksregisternummer                     | Zoeken                     |   |
| Resultaten                              |                            | × |
| Code voorschrift                        | ABCD 0000 0000 0005        |   |
| Naam                                    | John Doe                   |   |
| Rijksregisternummer                     | 90.00.00-123.45            |   |
| Telefoonnummer                          | +32499123xx<br>+32499123yy |   |
| Aanmaakdatum                            | 5 mei 2020                 |   |

## Identificeer een gratis test of een betaalde test

De tests die moeten worden uitgevoerd voor vertrek naar het buitenland of deelname aan evenementen kunnen gratis of betalend zijn. De applicatie toont deze informatie.

#### Terugbetaalde test :

| Zoek voorschriften                                                                                                    |                   |                                  |  |  |
|----------------------------------------------------------------------------------------------------|-------------------|----------------------------------|--|--|
| Code voorschrift                                                                                                    | X Zoeken          |                                  |  |  |
| Rijksregisternummer                                                                                                    | Zoeken            |                                  |  |  |
| Resultaten X                                                                                                    |                   |                                  |  |  |
| Als de burger effectief aanwezig is om de test te ontvangen of af te nemen, gelieve dit aan te duiden door op de knop "Markeer als uitgedeeld/afgenomen" te klikken. |                   |                                  |  |  |
| X Terugbetaalde test (vertrek buitenlandse reis, deelname evenementen, andere)                                                                                       |                   | Markeer als uitgedeeld/afgenomen |  |  |
| Code voorschrift                                                                                                    | (87) and 485 (11) |                                  |  |  |
| Naam                                                                                                    | John Doe          |                                  |  |  |
| Rijksregisternummer                                                                                                    |                   |                                  |  |  |
| Telefoonnummer                                                                                                    | 047<br>047        |                                  |  |  |
| Aanmaakdatum                                                                                                    |                   |                                  |  |  |
| Adhimudkuutum                                                                                                    | 24 juni 2021      |                                  |  |  |

#### Betalende test :

| Zoek voorschriften                                                                                                    |                                            |                                  |  |  |
|----------------------------------------------------------------------------------------------------|--------------------------------------------|----------------------------------|--|--|
| Code voorschrift                                                                                                    | X Zoeken                                   |                                  |  |  |
| Rijksregisternummer                                                                                                    | Zoeken                                     |                                  |  |  |
| Resultaten X                                                                                                    |                                            |                                  |  |  |
| Als de burger effectief aanwezig is om de test te ontvangen of af te nemen, gelieve dit aan te duiden door<br>op de knop "Markeer als uitgedeeld/afgenomen" te klikken. |                                            |                                  |  |  |
| S Betalende test (vertrek buitenlandse reis, deelname evenementen, andere)                                                                                              |                                            | Markeer als uitgedeeld/afgenomen |  |  |
| Code voorschrift                                                                                                    | 1027 (But 168) 472)                        |                                  |  |  |
| Naam                                                                                                    | John Doe                                   |                                  |  |  |
| Rijksregisternummer                                                                                                    |                                            |                                  |  |  |
| Telefoonnummer                                                                                                    | 047<br>047                                 |                                  |  |  |
| Aanmaakdatum                                                                                                    | 24 juni 2021                               |                                  |  |  |
| Geldigheid                                                                                                    | Geldig van 24 juni 2021 tot 24 juli 2021 🗸 |                                  |  |  |

# Afloggen van de toepassing

Om u af te loggen uit de toepassing, klik op de knop « Afmelden » bovenaan het scherm :

| NL FR DE                                  |                                          | Cookies Privacy Afmelden |
|-------------------------------------------|------------------------------------------|--------------------------|
| CORON<br>PCR PRE                          | A TRACING SYSTEM<br>SCRIPTION VALIDATION |                          |
| Zoek voorschriften                        |                                          |                          |
| Code voorschrift *<br>A1A2 B3B4 C5C6 D7D8 | X Zoeken                                 |                          |
| Resultaten                                |                                          | ×                        |
| Code voorschrift                          | A1A2 B3B4 C5C6 D7D8                      |                          |
| Naam                                      | John Doe                                 |                          |
| Rijksregisternummer                       | 90010112345                              |                          |
| Telefoonnummer                            | +32499123xxx                             |                          |
| Aanmaakdatum                              | 27 april 2020                            |                          |

\*\*\*